## Computing

## Wie richte ich in Windows 10 eine VPN-Verbindung ein?

- Um in Windows 10 eine VPN-Verbindung zu **konfigurieren** bzw. **einzustellen**, gehen Sie wie unten beschrieben vor.
- Klicken Sie auf das **Windows-Symbol** links unten (es öffnet sich das Windows-Menü).
- Klicken Sie auf die Einstellungen über das Zahnrad-Icon (es öffnen sich die Windows-Einstellungen).
- Wählen Sie den Menü-Punkt **Netzwerk und Internet** WLAN, Flugzeugmodus, VPN.
- Wählen Sie auf der linken Seite **VPN**.
- Klicken Sie VPN-Verbindung hinzufügen (grauer +-Button, es öffnet sich das Fenster zum Hinzufügen einer VPN-Verbindung).
- Hinterlegen Sie die Werte VPN-Anbieter, Verbindungsname, Servername oder IP-Adresse, VPN-Typ, Anmeldeinformationstyp, Benutzername (optional) und Kennwort (optional).
- Soll Windows nicht bei jedem Verbindungsaufbau den Benutzernamen und das Kennwort abfragen, lassen Sie den Haken bei Anmeldeinformationen speichern gesetzt.
- Klicken Sie auf **Speichern** (das Fenster schließt sich).
- Um die Verbindung zu testen, wählen Sie die neu erstellte VPN-Verbindung, und klicken Sie anschließend auf den grauen **Verbinden**-Button.

Eindeutige ID: #2512 Verfasser: Christian Steiner Letzte Änderung: 2021-04-01 12:18